# ASA安全服務模組AIP-SSM和CSC-SSM的密碼恢 復過程

### 目錄

## <u>簡介</u>

本檔案介紹如何在Cisco ASA 5500系列內容安全與控制安全服務模組(CSC-SSM)或進階檢視和預防 安全服務模組(AIP-SSM)上復原密碼,而無需重新映像裝置。

## <u>必要條件</u>

### <u>需求</u>

需要恢復過程所需的其他檔案的清單。其中包括說明如何以及在何處獲取檔案,以及在恢復過程開 始之前需要執行的任何處理。

Cisco ASA 8.x及更高版本軟體提供了一種無需重新映像裝置即可重置SSM模組(CSC或AIP)密碼 的機制。

**註:**CSC和AIP模組必須運行6.0版才能使功能正常工作。在5.0版中,對於AIP-SSM或CSC-SSM,沒有口令恢複選項,因為直到6.0版才引入此功能。

#### <u>相關產品</u>

此密碼復原程式可用於以下任何產品:

- 進階檢視和預防安全服務模組(AIP-SSM)
- 內容安全與控制安全服務模組(CSC-SSM)

#### <u>慣例</u>

如需文件慣例的詳細資訊,請參閱<u>思科技術提示慣例。</u>

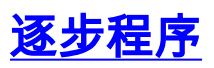

#### 完成密碼復原需要執行此步驟。

從Cisco ASA CLI發出**hw-module module <module\_num> password-reset**命令。對於AIP模組,此 命令將ROMMON中的配置暫存器設定為引導密碼重置映像,然後關閉模組的電源。若是CSC模組 ,此指令會將**session 1 do reset-password**指令傳送到模組。

ciscoasa(config)#hw-module module 1 password-reset
Reset the password on module in slot 1? [confirm]

#### <u>示例過程</u>

此程式顯示如何使用Cisco Adaptive Security Device Manager(ASDM)恢復密碼。

1. 對於AIP-SSM,在主選單中按一下Tools,然後選擇IPS Password Reset。

| CISCO ASUM           |                                           | and a second second second second second second second second second second second second second second second |                                          |                               |             |        |                |
|----------------------|-------------------------------------------|----------------------------------------------------------------------------------------------------|------------------------------------------|-------------------------------|-------------|--------|----------------|
| le View Iools        | telp<br>gommand Line Interface            | 🤌 Help                                                                                                    |                                          | Search                        |             | Find - | cisco          |
|                      | Show Commands Ignored by ASDM on Device   |                                                                                                    |                                          |                               |             |        |                |
| me                   | Ping                                      |                                                                                                    |                                          |                               |             |        |                |
| entine In            | Traceroute                                | -                                                                                                    | Interface State                          |                               |             |        |                |
| Create in the second | 1P5 Password Reset                        |                                                                                                    | Interface                                | 1D Addass Adash               | 1 line 1    | East   | Khos           |
| ichici di            | Preferences                               | ·                                                                                                    | indide                                   | 10.0.54.22/24                 | Q up        | G LD   | 1              |
| Host Nam             | ASDM Tawa Concole                         |                                                                                                    | outside                                  | 10.0.55.22/24                 | Q up        | 0 up   | 0              |
| ASA Vera             | Groupeta contracto                        | ja 30s                                                                                                    | testint2                                 | 10.0.56.2/24                  | <b>O</b> up | 🕒 up   | 0              |
| ASDM Version:        | 5.3(0)72 Device Type: ASA 5520            | )                                                                                                    |                                          |                               |             |        |                |
| Firewal Mode:        | Routed Context Mode: Single               |                                                                                                    |                                          |                               |             |        |                |
|                      | Total Memory: 1024 MB                     |                                                                                                    | Select an interfa                        | ce to view input and output K | bps         |        |                |
| PN Status            |                                           |                                                                                                    | Traffic Status                           |                               |             |        |                |
| KE Tunnels:          | 0 WebVPN Tunnels: 0 SVC Tur               | nnela: 0                                                                                                    | -Connections Per                         | Second Usage                  |             |        |                |
| CPU - CPU            | Usage (percent)                           |                                                                                                    | 1.5                                      |                               |             |        |                |
| 31X 3                | 50                                        |                                                                                                    | 16:49:17                                 | 16:51:02                      | 16.5        | 247    | 16;54:11       |
| 16.5422 16           | 0 185140 184                              | 0.47 1854-11                                                                                                   | UDP: 0                                   | TCP: 0                        | Totak 0     |        |                |
| ·                    | 10.0 Test 10.0                            | 620 1049-11                                                                                                    | 'outride' Interface                      | • Traffic Usage (Kbps)        |             |        |                |
| demoty Metho         | on medie fuit)                            |                                                                                                    | 3.635.062                                |                               |             |        |                |
| 1.00                 |                                           |                                                                                                    | 817,531.5                                |                               |             |        |                |
| 220148 5             | 12                                        |                                                                                                    | 16:49:17                                 | 1651-02                       | 16.5        | 2-47   | 1654-11        |
|                      | O Laws has been as a Later should be been | à socres correges 📗                                                                                            | 14                                       | 1010 1.000                    |             |        |                |
| lest ASDM Sys        | log Messages                              |                                                                                                    |                                          |                               |             |        | 000            |
|                      | ASDM logging is d                         | sabled. To enable ASDM logo                                                                                    | ging with informational l<br>ble Logging | evel, click the button below. |             |        |                |
|                      |                                           |                                                                                                    | tes                                      | ter 2                         | <b>B</b>    | 8/11   | /04 3:54:22 PM |

2. 對於CSC-SSM,在主選單中按一下Tools,然後選擇CSC Password Reset。

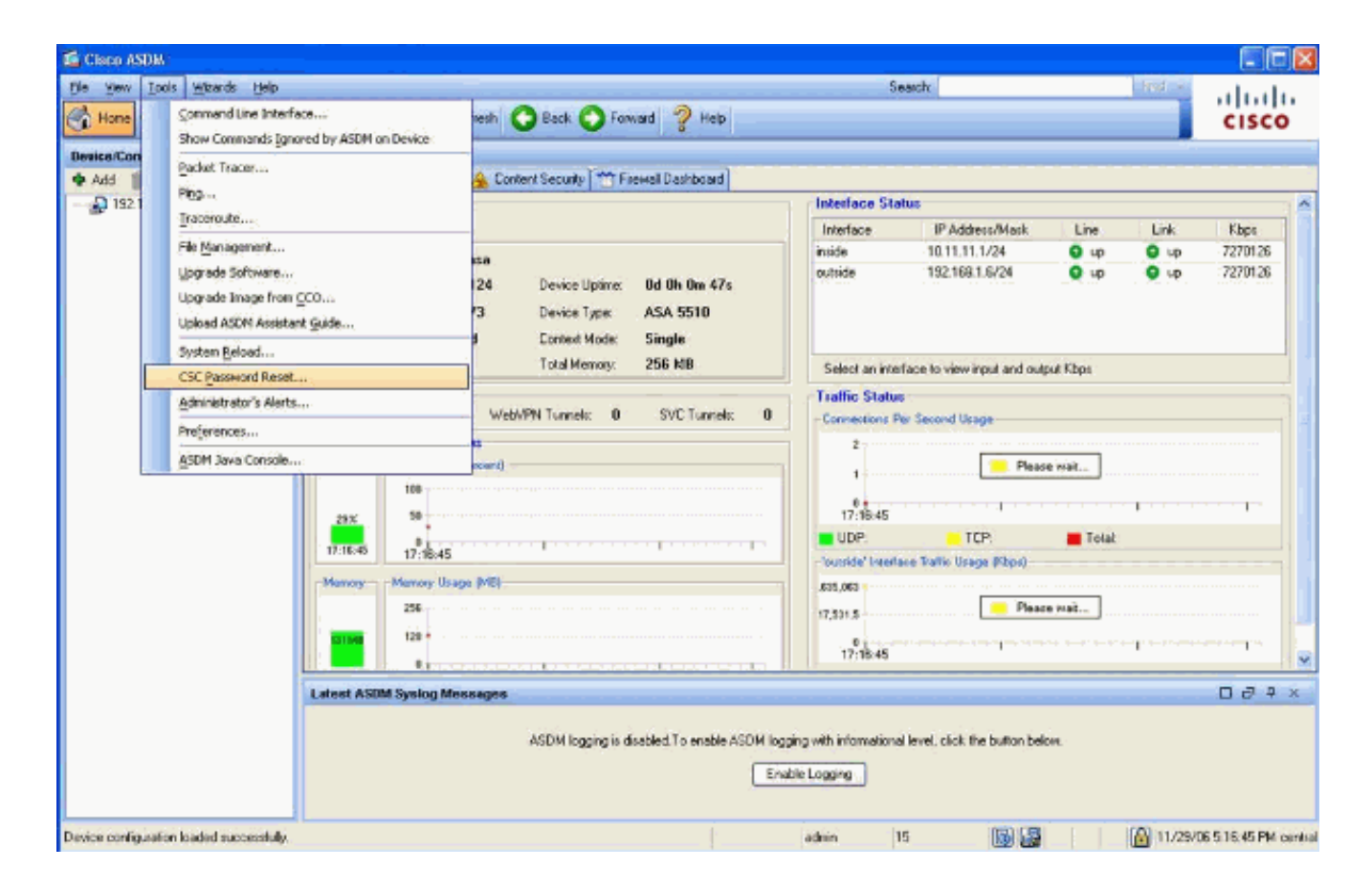

# 相關資訊

- Cisco ASA 5500系列自適應安全裝置支援
- Cisco ASA進階檢視和預防模組
- Cisco ASA內容安全與控制(CSC)安全服務模組
- 技術支援與文件 Cisco Systems